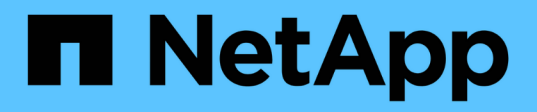

## Chassis

Install and maintain

NetApp December 18, 2024

This PDF was generated from https://docs.netapp.com/de-de/ontap-systems/fas2800/chassis-replaceoverview.html on December 18, 2024. Always check docs.netapp.com for the latest.

## Inhalt

| Chassis                                                                   | . 1 |
|---------------------------------------------------------------------------|-----|
| Überblick über den Austausch eines Chassis – FAS2820                      | . 1 |
| Fahren Sie die Controller herunter - FAS2820                              | . 1 |
| Verschieben und ersetzen Sie Hardware – FAS2820                           | . 2 |
| Stellen Sie die Konfiguration wieder her und überprüfen Sie sie - FAS2820 | . 6 |

## Chassis

### Überblick über den Austausch eines Chassis – FAS2820

Um das Gehäuse zu ersetzen, müssen Sie die Netzteile, Festplatten und Controller-Module oder Module vom beeinträchtigten Gehäuse in das neue Gehäuse verlegen und das beeinträchtigte Gehäuse aus dem Geräterrack oder dem Systemschrank durch das neue Gehäuse des gleichen Modells wie das beeinträchtigte Gehäuse auswechseln.

Alle anderen Komponenten des Systems müssen ordnungsgemäß funktionieren. Falls nicht, müssen Sie sich an den technischen Support wenden.

- Sie können dieses Verfahren bei allen Versionen von ONTAP verwenden, die von Ihrem System unterstützt werden.
- Hierbei wird angenommen, dass Sie alle Laufwerke und Controller-Module bzw. -Module in das neue Chassis verschieben und dass es sich um eine neue Komponente von NetApp handelt.
- Dieser Vorgang ist störend. Für ein Cluster mit zwei Controllern kommt es zu einem vollständigen Service-Ausfall und zu einem teilweisen Ausfall in einem Cluster mit mehreren Nodes.

### Fahren Sie die Controller herunter - FAS2820

Fahren Sie die Controller herunter, damit Sie Wartungsarbeiten am Chassis durchführen können.

Dieses Verfahren gilt für Systeme mit zwei-Knoten-Konfigurationen. Wenn Sie ein System mit mehr als zwei Knoten haben, siehe "So schalten Sie ein HA-Paar in einem Cluster mit vier Nodes ordnungsgemäß aus und wieder ein".

#### Bevor Sie beginnen

- Stoppen Sie den Zugriff aller Clients/Hosts auf Daten auf dem NetApp System.
- Externe Sicherungsaufträge werden angehalten.
- Stellen Sie sicher, dass Sie über die erforderlichen Berechtigungen und Anmeldeinformationen verfügen:
  - · Lokale Administratoranmeldeinformationen für ONTAP.
  - NetApp Onboard Key Management (OKM) Cluster-weite Passphrase bei Storage-Verschlüsselung oder NVE/NAE.
  - BMC-Zugriff für jeden Controller.
- Stellen Sie sicher, dass Sie über die erforderlichen Werkzeuge und Geräte für den Austausch verfügen.
- Als Best Practice vor dem Herunterfahren sollten Sie:
  - · Zusätzliche Durchführung "Zustandsberichte zu Systemen".
  - Führen Sie ein Upgrade von ONTAP auf eine empfohlene Version für das System durch.
  - Lösen Sie alle "Active IQ Wellness-Alarme und Risiken". Notieren Sie sich alle derzeit auftretenden Fehler im System, z. B. LEDs an den Systemkomponenten.

#### Schritte

1. Melden Sie sich über SSH beim Cluster an oder von einem beliebigen Node im Cluster mit einem lokalen

Konsolenkabel und einem Laptop/einer Konsole an.

2. Schalten Sie AutoSupport aus, und geben Sie an, wie lange das System voraussichtlich offline ist:

system node autosupport invoke -node \* -type all -message "MAINT=8h Power Maintenance"

3. Ermitteln Sie die SP/BMC-Adresse aller Nodes:

system service-processor show -node \* -fields address

- 4. Beenden Sie die Cluster-Shell: exit
- 5. Melden Sie sich über SSH beim SP/BMC an. Verwenden Sie dabei die IP-Adresse eines der in der Ausgabe des vorherigen Schritts aufgeführten Nodes.

Wenn Sie eine Konsole oder einen Laptop verwenden, melden Sie sich mit den gleichen Cluster-Administrator-Anmeldedaten am Controller an.

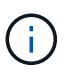

Öffnen Sie eine SSH-Sitzung für jede SP/BMC-Verbindung, damit Sie den Fortschritt überwachen können.

6. Halten Sie die beiden Nodes im beeinträchtigten Chassis an:

```
system node halt -node <node1>,<node2> -skip-lif-migration-before-shutdown
true -ignore-quorum-warnings true -inhibit-takeover true
```

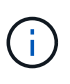

Bei Clustern mit SnapMirror Synchronous-Betrieb im StructSync-Modus: system node halt -node <nodel>,<node2> -skip-lif-migration-before-shutdown true -ignore-quorum-warnings true -inhibit-takeover true -ignore-strict -sync-warnings true

- 7. Geben Sie y für jeden Controller im Cluster ein, wenn angezeigt wird Warning: Are you sure you want to halt node "cluster <node-name> number"? {y|n}:
- 8. Warten Sie, bis die einzelnen Controller angehalten sind, und zeigen Sie die LOADER-Eingabeaufforderung an.

### Verschieben und ersetzen Sie Hardware – FAS2820

Verschieben Sie die Netzteile, Festplatten und Controller-Module oder -Module vom Gehäuse für beeinträchtigte Störungen in das Ersatzgehäuse, und ersetzen Sie das Gehäuse für beeinträchtigte Störungen aus dem Geräte-Rack oder Systemschrank durch das Ersatzgehäuse desselben Modells wie das Gehäuse für beeinträchtigte Störungen.

#### Schritt 1: Ein Netzteil bewegen

Wenn Sie ein Netzteil entfernen, wenn Sie ein Gehäuse ersetzen, müssen Sie das Netzteil ausschalten, trennen und aus dem Gehäuse entfernen sowie es am Ersatzgehäuse installieren und anschließen.

- 1. Wenn Sie nicht bereits geerdet sind, sollten Sie sich richtig Erden.
- 2. Schalten Sie das Netzteil aus und trennen Sie die Netzkabel:

- a. Schalten Sie den Netzschalter am Netzteil aus.
- b. Öffnen Sie die Netzkabelhalterung, und ziehen Sie dann das Netzkabel vom Netzteil ab.
- c. Ziehen Sie das Netzkabel von der Stromversorgung ab.
- 3. Drücken Sie die Verriegelung am Handgriff der Stromversorgungs-Nockenwelle, und öffnen Sie dann den Nockengriff, um das Netzteil vollständig von der Mittelebene zu lösen.
- 4. Schieben Sie die Stromversorgung mit dem Nockengriff aus dem System heraus.

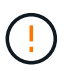

Wenn Sie ein Netzteil entfernen, verwenden Sie immer zwei Hände, um sein Gewicht zu stützen.

- 5. Wiederholen Sie die vorherigen Schritte für alle weiteren Netzteile.
- 6. Halten und richten Sie die Kanten des Netzteils mit beiden Händen an der Öffnung im Systemgehäuse aus, und drücken Sie dann vorsichtig das Netzteil mithilfe des Nockengriffs in das Gehäuse.

Die Netzteile sind codiert und können nur auf eine Weise installiert werden.

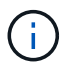

Beim Einschieben des Netzteils in das System keine übermäßige Kraft verwenden. Sie können den Anschluss beschädigen.

- Schließen Sie den Nockengriff, so dass die Verriegelung in die verriegelte Position einrastet und das Netzteil vollständig eingesetzt ist.
- 8. Schließen Sie das Netzkabel wieder an, und befestigen Sie es mithilfe des Verriegelungsmechanismus für Netzkabel am Netzteil.

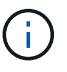

Schließen Sie das Netzkabel nur an das Netzteil an. Schließen Sie das Netzkabel derzeit nicht an eine Stromquelle an.

#### Schritt 2: Entfernen Sie das Controller-Modul

Entfernen Sie das oder die Controller-Module aus dem Gehäuse für beeinträchtigte Störungen.

1. Lösen Sie den Haken- und Schlaufenriemen, mit dem die Kabel am Kabelführungsgerät befestigt sind, und ziehen Sie dann die Systemkabel und SFPs (falls erforderlich) vom Controller-Modul ab, um zu verfolgen, wo die Kabel angeschlossen waren.

Lassen Sie die Kabel im Kabelverwaltungs-Gerät so, dass bei der Neuinstallation des Kabelverwaltungsgeräts die Kabel organisiert sind.

- 2. Entfernen Sie die Kabelführungsgeräte von der linken und rechten Seite des Controller-Moduls und stellen Sie sie zur Seite.
- Drücken Sie die Verriegelung am Nockengriff, bis sie loslässt, öffnen Sie den Nockengriff vollständig, um das Controller-Modul aus der Mittelplatine zu lösen, und ziehen Sie das Controller-Modul anschließend mit zwei Händen aus dem Gehäuse heraus.

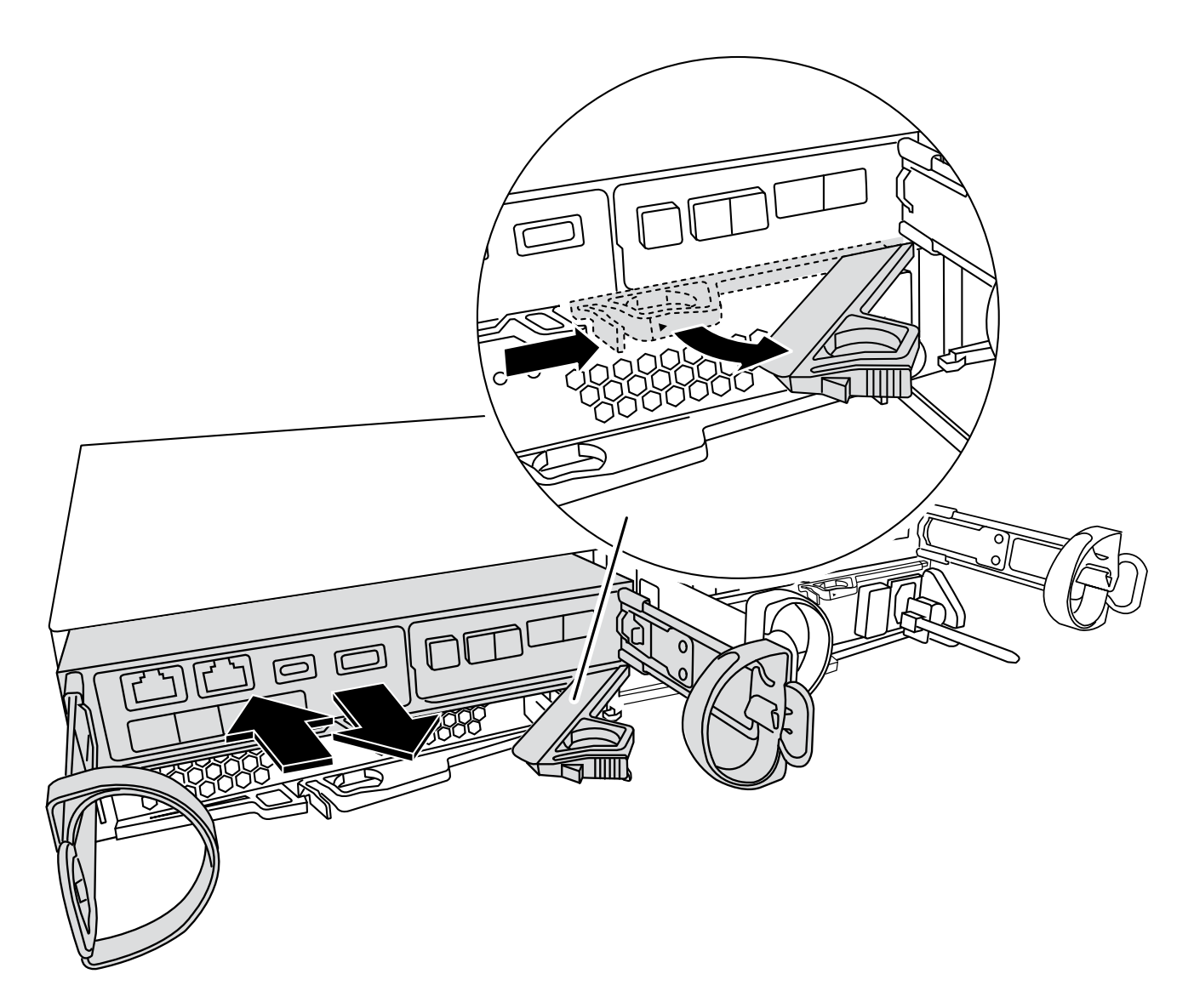

- 4. Stellen Sie das Controller-Modul an einem sicheren Ort beiseite.
- 5. Wiederholen Sie diese Schritte für das zweite Controller-Modul im Chassis.

#### Schritt 3: Verschieben Sie Laufwerke in das Ersatzgehäuse

Verschieben Sie die Laufwerke aus den einzelnen Laufwerkschachtöffnungen im Gehäuse für beeinträchtigte Laufwerke in dieselbe Schachtöffnung im Ersatzgehäuse.

- 1. Entfernen Sie vorsichtig die Blende von der Vorderseite des Systems.
- 2. Entfernen Sie die Laufwerke:
  - a. Drücken Sie die Entriegelungstaste auf der gegenüberliegenden Seite der LEDs.
  - b. Ziehen Sie den Nockengriff in die vollständig geöffnete Position, um den Antrieb von der Mittelplatine zu lösen, und schieben Sie ihn dann vorsichtig aus dem Chassis heraus.

Das Laufwerk sollte aus dem Gehäuse heraus einrücken und so das Gehäuse frei schieben.

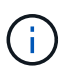

Wenn Sie ein Laufwerk entfernen, verwenden Sie immer zwei Hände, um sein Gewicht zu stützen.

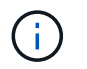

Laufwerke sind zerbrechlich. Behandeln Sie sie so wenig wie möglich, um Schäden an ihnen zu vermeiden.

- 3. Richten Sie das Laufwerk aus dem Gehäuse für beeinträchtigte Verbindung mit der gleichen Schachtöffnung im Ersatzgehäuse aus.
- 4. Schieben Sie das Laufwerk vorsichtig so weit wie möglich in das Gehäuse.

Der Nockengriff rastet ein und beginnt sich in die geschlossene Position zu drehen.

5. Schieben Sie den Antrieb ganz fest in das Gehäuse, und verriegeln Sie dann den Nockengriff, indem Sie ihn gegen den Antriebshalter drücken.

Schließen Sie den Nockengriff langsam, damit er korrekt an der Vorderseite des Laufwerkträgers ausgerichtet ist. Klicken Sie auf, wenn es sicher ist.

6. Wiederholen Sie den Vorgang für die übrigen Laufwerke im System.

## Schritt 4: Ersetzen Sie ein Chassis aus dem Rack oder Systemschrank der Ausrüstung

Entfernen Sie das vorhandene Chassis aus dem Geräte-Rack oder Systemschrank und installieren Sie das Ersatzgehäuse im Geräte-Rack oder Systemschrank.

- 1. Entfernen Sie die Schrauben von den Montagepunkten des Gehäuses.
- 2. Schieben Sie mit Hilfe von zwei oder drei Personen das Gehäuse für beeinträchtigte Personen von den Rack-Schienen in einem Systemschrank oder *L* Halterungen in einem Geräterahmen und legen Sie es dann beiseite.
- 3. Wenn Sie nicht bereits geerdet sind, sollten Sie sich richtig Erden.
- Installieren Sie das Ersatzgehäuse mithilfe von zwei oder drei Personen in das Rack oder den Systemschrank des Geräts, indem Sie das Chassis an die Rack-Schienen in einem Systemschrank oder L -Halterungen in einem Rack führen.
- 5. Schieben Sie das Chassis vollständig in das Rack oder den Systemschrank der Ausrüstung.
- 6. Befestigen Sie die Vorderseite des Gehäuses mit den Schrauben, die Sie aus dem Gehäuse für beeinträchtigte Geräte entfernt haben, am Geräte-Rack oder Systemschrank.
- 7. Falls noch nicht geschehen, befestigen Sie die Blende.

#### Schritt 5: Installieren Sie den Controller

Installieren Sie das Controller-Modul und alle anderen Komponenten in das Ersatzgehäuse, und booten Sie es im Wartungsmodus.

Bei HA-Paaren mit zwei Controller-Modulen im selben Chassis ist die Sequenz, in der Sie das Controller-Modul installieren, besonders wichtig, da sie versucht, neu zu booten, sobald Sie es vollständig im Chassis einsetzen.

1. Richten Sie das Ende des Controller-Moduls an der Öffnung im Gehäuse aus, und drücken Sie dann vorsichtig das Controller-Modul zur Hälfte in das System.

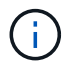

Setzen Sie das Controller-Modul erst dann vollständig in das Chassis ein, wenn Sie dazu aufgefordert werden.

- 2. Führen Sie die Konsole wieder mit dem Controller-Modul aus, und schließen Sie den Management-Port wieder an.
- 3. Wiederholen Sie die vorherigen Schritte für den zweiten Controller im Ersatzgehäuse.
- 4. Schließen Sie die Installation des Controller-Moduls ab:
  - a. Schieben Sie das Steuermodul fest in die offene Position, bis es auf die Mittelebene trifft und vollständig sitzt, und schließen Sie dann den Nockengriff in die verriegelte Position.

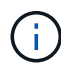

Beim Einschieben des Controller-Moduls in das Gehäuse keine übermäßige Kraft verwenden, um Schäden an den Anschlüssen zu vermeiden.

- b. Wenn Sie dies noch nicht getan haben, installieren Sie das Kabelverwaltungsgerät neu.
- c. Verbinden Sie die Kabel mit dem Haken- und Schlaufenband mit dem Kabelmanagement-Gerät.
- d. Wiederholen Sie die vorherigen Schritte für das zweite Controller-Modul im Ersatzgehäuse.
- 5. Schließen Sie die Netzteile an verschiedene Stromquellen an, und schalten Sie sie dann ein.
- 6. Booten jedes Controllers in den Wartungsmodus:
  - a. Drücken Sie, wenn der Boot-Vorgang von jedem Controller gestartet wird Ctrl-C Um den Bootvorgang zu unterbrechen, wenn die Meldung angezeigt wird Press Ctrl-C for Boot Menu.

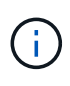

Wenn die Eingabeaufforderung nicht angezeigt wird und die Controller-Module beim ONTAP booten, geben Sie ein halt, Und geben Sie an der LOADER-Eingabeaufforderung ein boot\_ontap, Drücken Sie Ctrl-C Wenn Sie dazu aufgefordert werden, und wiederholen Sie diesen Schritt.

b. Wählen Sie im Startmenü die Option Wartungsmodus aus.

# Stellen Sie die Konfiguration wieder her und überprüfen Sie sie - FAS2820

Überprüfen Sie den HA-Status des Chassis, um das System hochzubringen, und senden Sie das fehlerhafte Teil an NetApp zurück. Dies wird in den dem Kit beiliegenden RMA-Anweisungen beschrieben.

#### Schritt: Überprüfen Sie den HA-Status des Chassis und legen Sie diesen fest

Sie müssen den HA-Status des Chassis überprüfen und gegebenenfalls den Status entsprechend Ihrer Systemkonfiguration aktualisieren.

1. Zeigen Sie im Wartungsmodus von einem der Controller-Module aus den HA-Status des lokalen Controller-Moduls und des Chassis an: ha-config show

Der HA-Status sollte für alle Komponenten identisch sein.

- 2. Wenn der angezeigte Systemzustand für das Chassis nicht mit der Systemkonfiguration übereinstimmt:
  - a. Legen Sie den HA-Status für das Chassis basierend auf der vorhandenen Konfiguration des Systems fest: ha-config modify chassis ha-state

Für den HA-Status kann einer der folgenden Werte vorliegen:

- ∎ ha
- non-ha
- b. Bestätigen Sie, dass sich die Einstellung geändert hat: ha-config show
- 3. Falls Sie dies noch nicht getan haben, können Sie den Rest Ihres Systems erneut verwenden.
- 4. Beenden des Wartungsmodus: halt. Die LOADER-Eingabeaufforderung wird angezeigt.
- 5. Starten Sie die Controller-Module.

#### Schritt 2: Das System hochfahren

- 1. Wenn Sie dies nicht getan haben, schließen Sie die Netzkabel wieder an die Netzteile an.
- 2. Schalten Sie die Netzteileinheiten ein, indem Sie den Wippschalter auf **EIN** stellen und warten, bis die Controller vollständig hochgefahren sind.
- Überprüfen Sie nach dem Einschalten die Vorder- und Rückseite des Chassis und der Controller auf Fehler-LEDs.
- 4. Stellen Sie über SSH eine Verbindung mit der SP- oder BMC-IP-Adresse der Nodes her. Dies ist dieselbe Adresse, die zum Herunterfahren der Nodes verwendet wird.
- Führen Sie zusätzliche Zustandsprüfungen durch, wie in beschrieben "Wie\_ein\_Cluster\_Health\_Check\_with\_a\_script\_in\_ONTAP\_durchführen"
- 6. Wenn ein AutoSupport-Wartungsfenster ausgelöst wurde, beenden Sie das Fenster mit. Verwenden Sie dazu die system node autosupport invoke -node \* -type all -message MAINT=END Befehl.

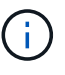

Als Best Practice sollten Sie Folgendes tun:

- Lösen Sie alle "Active IQ Wellness-Alarme und Risiken" (Active IQ nimmt Zeit in Anspruch, um Autosupports nach dem Einschalten zu verarbeiten erwarten Sie eine Verzögerung der Ergebnisse)
- Laufen "Active IQ Config Advisor"
- Überprüfen Sie den Systemzustand mit "Wie\_ein\_Cluster\_Health\_Check\_with\_a\_script\_in\_ONTAP\_durchführen"

#### Schritt 3: Senden Sie das fehlgeschlagene Teil an NetApp zurück

Senden Sie das fehlerhafte Teil wie in den dem Kit beiliegenden RMA-Anweisungen beschrieben an NetApp zurück. "Rückgabe und Austausch von Teilen"Weitere Informationen finden Sie auf der Seite.

#### Copyright-Informationen

Copyright © 2024 NetApp. Alle Rechte vorbehalten. Gedruckt in den USA. Dieses urheberrechtlich geschützte Dokument darf ohne die vorherige schriftliche Genehmigung des Urheberrechtsinhabers in keiner Form und durch keine Mittel – weder grafische noch elektronische oder mechanische, einschließlich Fotokopieren, Aufnehmen oder Speichern in einem elektronischen Abrufsystem – auch nicht in Teilen, vervielfältigt werden.

Software, die von urheberrechtlich geschütztem NetApp Material abgeleitet wird, unterliegt der folgenden Lizenz und dem folgenden Haftungsausschluss:

DIE VORLIEGENDE SOFTWARE WIRD IN DER VORLIEGENDEN FORM VON NETAPP ZUR VERFÜGUNG GESTELLT, D. H. OHNE JEGLICHE EXPLIZITE ODER IMPLIZITE GEWÄHRLEISTUNG, EINSCHLIESSLICH, JEDOCH NICHT BESCHRÄNKT AUF DIE STILLSCHWEIGENDE GEWÄHRLEISTUNG DER MARKTGÄNGIGKEIT UND EIGNUNG FÜR EINEN BESTIMMTEN ZWECK, DIE HIERMIT AUSGESCHLOSSEN WERDEN. NETAPP ÜBERNIMMT KEINERLEI HAFTUNG FÜR DIREKTE, INDIREKTE, ZUFÄLLIGE, BESONDERE, BEISPIELHAFTE SCHÄDEN ODER FOLGESCHÄDEN (EINSCHLIESSLICH, JEDOCH NICHT BESCHRÄNKT AUF DIE BESCHAFFUNG VON ERSATZWAREN ODER -DIENSTLEISTUNGEN, NUTZUNGS-, DATEN- ODER GEWINNVERLUSTE ODER UNTERBRECHUNG DES GESCHÄFTSBETRIEBS), UNABHÄNGIG DAVON, WIE SIE VERURSACHT WURDEN UND AUF WELCHER HAFTUNGSTHEORIE SIE BERUHEN, OB AUS VERTRAGLICH FESTGELEGTER HAFTUNG, VERSCHULDENSUNABHÄNGIGER HAFTUNG ODER DELIKTSHAFTUNG (EINSCHLIESSLICH FAHRLÄSSIGKEIT ODER AUF ANDEREM WEGE), DIE IN IRGENDEINER WEISE AUS DER NUTZUNG DIESER SOFTWARE RESULTIEREN, SELBST WENN AUF DIE MÖGLICHKEIT DERARTIGER SCHÄDEN HINGEWIESEN WURDE.

NetApp behält sich das Recht vor, die hierin beschriebenen Produkte jederzeit und ohne Vorankündigung zu ändern. NetApp übernimmt keine Verantwortung oder Haftung, die sich aus der Verwendung der hier beschriebenen Produkte ergibt, es sei denn, NetApp hat dem ausdrücklich in schriftlicher Form zugestimmt. Die Verwendung oder der Erwerb dieses Produkts stellt keine Lizenzierung im Rahmen eines Patentrechts, Markenrechts oder eines anderen Rechts an geistigem Eigentum von NetApp dar.

Das in diesem Dokument beschriebene Produkt kann durch ein oder mehrere US-amerikanische Patente, ausländische Patente oder anhängige Patentanmeldungen geschützt sein.

ERLÄUTERUNG ZU "RESTRICTED RIGHTS": Nutzung, Vervielfältigung oder Offenlegung durch die US-Regierung unterliegt den Einschränkungen gemäß Unterabschnitt (b)(3) der Klausel "Rights in Technical Data – Noncommercial Items" in DFARS 252.227-7013 (Februar 2014) und FAR 52.227-19 (Dezember 2007).

Die hierin enthaltenen Daten beziehen sich auf ein kommerzielles Produkt und/oder einen kommerziellen Service (wie in FAR 2.101 definiert) und sind Eigentum von NetApp, Inc. Alle technischen Daten und die Computersoftware von NetApp, die unter diesem Vertrag bereitgestellt werden, sind gewerblicher Natur und wurden ausschließlich unter Verwendung privater Mittel entwickelt. Die US-Regierung besitzt eine nicht ausschließliche, nicht übertragbare, nicht unterlizenzierbare, weltweite, limitierte unwiderrufliche Lizenz zur Nutzung der Daten nur in Verbindung mit und zur Unterstützung des Vertrags der US-Regierung, unter dem die Daten bereitgestellt wurden. Sofern in den vorliegenden Bedingungen nicht anders angegeben, dürfen die Daten ohne vorherige schriftliche Genehmigung von NetApp, Inc. nicht verwendet, offengelegt, vervielfältigt, geändert, aufgeführt oder angezeigt werden. Die Lizenzrechte der US-Regierung für das US-Verteidigungsministerium sind auf die in DFARS-Klausel 252.227-7015(b) (Februar 2014) genannten Rechte beschränkt.

#### Markeninformationen

NETAPP, das NETAPP Logo und die unter http://www.netapp.com/TM aufgeführten Marken sind Marken von NetApp, Inc. Andere Firmen und Produktnamen können Marken der jeweiligen Eigentümer sein.